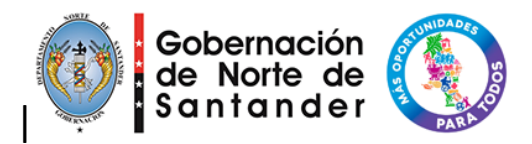

Norte de Santander - MSI

# Manual de usuario

## Plataforma de pago de impuestos

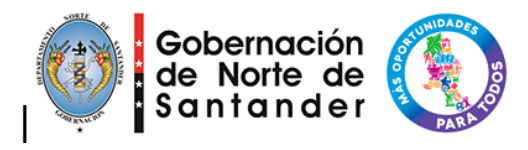

La plataforma se encuentra disponible en el siguiente enlace, el servidor está situado el datacenter de la gobernación del departamento:

#### http://pagosalcaldias.nortedesantander.gov.co/web/

En primera instancia tenemos una interfaz amigable donde está un resumen general del proyecto y las alcaldías que se encuentran inscritas hasta el momento.

Cada alcaldía es responsable de realizar la carga de su logo para obtener la mejor visualización.

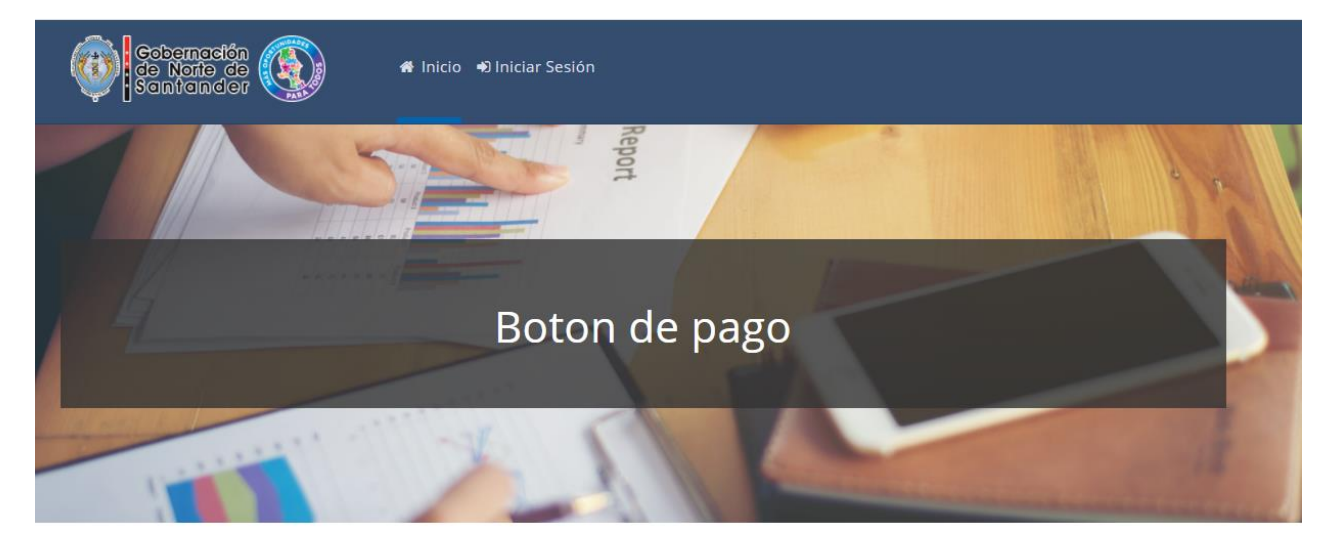

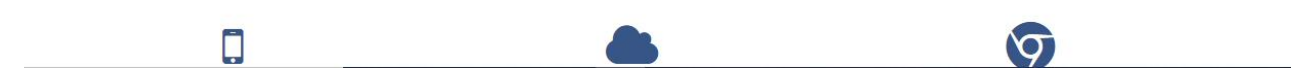

#### Alcaldías aliadas:

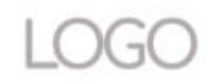

Alcaldia de Alcaldia Pruebas

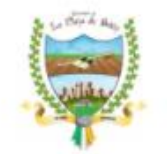

Alcaldia de La Playa De Belen

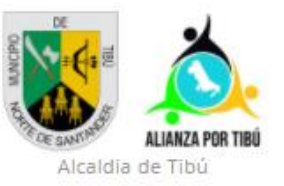

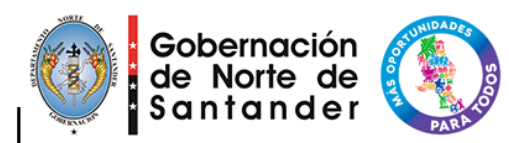

Para registrarse en el sistema el administrador delegado por la gobernación debe crear el usuario básico y hacer la entrega de credenciales a los responsables de cada una de las alcaldías.

Para iniciar sesión se debe digitar el usuario, la contraseña y el captcha de seguridad instalado, si no se cuenta con alguno de los datos bien diligenciados no será posible iniciar sesión.

| Cobernación<br>de Norte de<br>Santander | ♣ Inicio → Iniciar Sesión                                                                                                    |  |
|-----------------------------------------|----------------------------------------------------------------------------------------------------|--|
|                                         | Iniciar Sesión                                                                                                    |  |
|                                         | Acceder a tu cuenta<br>Usuario<br>pigite su usuario<br>Contraseña<br>Digite su contraseña<br>Captcha<br>Digite el texto de la imagen 7482<br>Acceder |  |

Una vez se ha ingresado a la plataforma vemos el menú de inicio que da acceso a las principales opciones de la plataforma:

- 1. Pagos
- 2. Solicitudes
- 3. Datos
- 4. Configuración
- 5. Usuario
- 6. Cerrar Sesión

| Gobernación<br>de Norte de<br>Santander | PARK DO                                          |             |
|-----------------------------------------|--------------------------------------------------|-------------|
| Cobernación<br>de Norte de<br>Santander | # Inicio 🚍 Pago 🚀 Solicitudes 🗃 Datos ▾ 🌣 Config | uración 🌢   |
| Inicio                                  |                                                  |             |
| Hola Alcaldia Pruebas                   |                                                  |             |
| Inicio                                  | Pago                                             | Solicitudes |
| Datos                                   | Configuración                                    | Usuario     |
| Cerrar Sesion                           |                                                  |             |

Sección de usuarios:

Esta es la opción que nos permite realizar actualización de contraseña, debemos tener conocimiento de la contraseña actual antes de poder realizar este proceso.

| Usuario               |                                             |
|-----------------------|---------------------------------------------|
| Perfil                |                                             |
| Nombre:               | Alcaldia Pruebas                            |
| Rol:                  | alcaldia                                    |
| Información actual    |                                             |
| Usuario:              | *                                           |
| Contraseña:           | *                                           |
|                       |                                             |
| Información nueva     |                                             |
| Contraseña:           | *                                           |
| Confirmar Contraseña: | *                                           |
|                       | Los campos marcados con * son obligatorios. |
| Actualizar            |                                             |

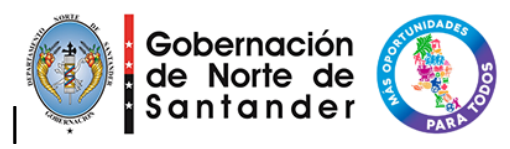

Pagos:

Esta sección se divide en dos opciones, la primera de una sección que corresponde a los parámetros de búsqueda y la segunda es donde vemos reflejado los resultados de la búsqueda que se paginaran en caso de ser muchos datos.

| Pago                                                      |        |                     |          |          |        |
|-----------------------------------------------------------|--------|---------------------|----------|----------|--------|
| Parametro - Fecha de Registro                             |        |                     |          |          |        |
| Fecha Inicio: \star 21/09/2020                            |        | Fecha Fin: \star 21 | /09/2020 |          |        |
| Buscar                                                    |        |                     |          |          |        |
| Lista                                                     |        |                     |          |          |        |
| Mostrar 10 V registros                                    |        |                     |          | Buscar:  |        |
| Registro 🗸 Numero 🌼 Referencia                            | ÷ Tipo | e Valor e           | Pago 💠   | Limite 🔶 | Acción |
| Ningún dato disponible en esta tabla                      |        |                     |          |          |        |
| Mostrando registros del 0 al 0 de un total de 0 registros |        |                     |          |          | < >    |
| Agregar Cargar Archivo                                    |        |                     |          |          |        |

El botón agregar pago nos permite crear un pago manual, esta opción se recomienda solo para pagos que hagan falta en el archivo plano.

| Pago          |                                             |
|---------------|---------------------------------------------|
| Agregar       |                                             |
| Tipo:         | * *                                         |
| Recibo Nº:    | *                                           |
| Referencia:   | *                                           |
| Documento:    | *                                           |
| Valor:        | *                                           |
| Descripción:  | *                                           |
| Fecha limite: | * dd/mm/aaaa                                |
|               | Los campos marcados con * son obligatorios. |
| Agregar Lista |                                             |

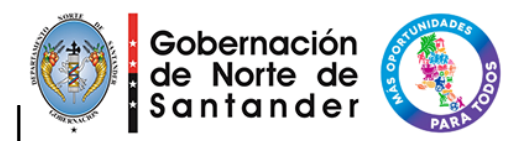

La opción de carga de pagos nos permite subir todos los pagos correspondientes a un periodo de tiempo, aparece un mensaje que nos indica la estructura que debe tener el archivo y nos da la posibilidad de descargar un formato de ejemplo

| Cargar archivo de pagos                                                                                                    |
|----------------------------------------------------------------------------------------------------|
| Enviar debe ser .csv separado por ";" (punto y coma) primero el número recibo del pago, luego la referencia dependiendo el tipo de pago, descripción del pago, fecha límite de pago y por último el valor a pagar (Recibo;Referencia;Documento;Descripción;Fecha_limite;Valor)<br>Recomendamos abrir el archivo de csv en un bloc de notas y verificar el formato de las fechas antes de subirlo<br>Ejemplo:<br>Recibo;Referencia;Documento;Descripción;Fecha limite;Valor<br>5423;00004323756;1090;2020-04-07;125000<br><br>Etcétera<br>Descargar Ejemplo |
| Tipo: *   Archivo: *   Seleccionar archivo No se eligió archivo   Los campos marcados con * son obligatorios.                                                                                                    |
| Subir                                                                                                    |

Podemos visualizar las cargas que se han realizado en el sistema de manera cronológica con la cantidad de pagos y el tipo que se asignó para los mismos.

| Mostrar 10 V registros Buscar:                            |            |                      |  |
|-----------------------------------------------------------|------------|----------------------|--|
| Registro 🗸                                                | Cantidad 🔶 | Tipo 🗘               |  |
| 09/09/2020 03:21:37 PM                                    | 1          | Industria Y Comercio |  |
| 09/08/2020 02:30:43 AM                                    | 14         | Impuesto Predial     |  |
| Mostrando registros del 1 al 2 de un total de 2 registros |            | < 1 >                |  |

Las solicitudes son casos donde los pagos generan un inconveniente o no fueron cargados, podemos visualizar las solitudes que tenemos sin atender y a las que se le ha generado una respuesta. Cada vez que llega una nueva solicitud se genera un correo electrónico con la notificación.

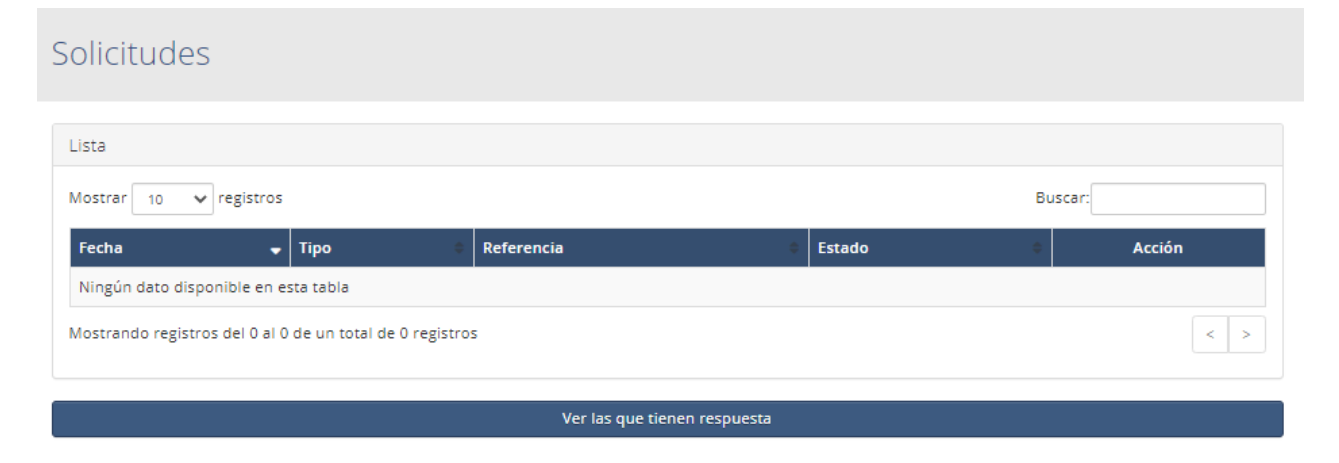

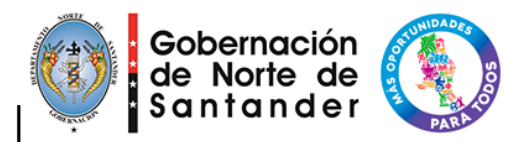

Los usuarios para poder generar una solicitud deben diligenciar el formulario que aparece en la página con cada uno de los datos, el sistema genera una respuesta por correo electrónico una vez la solicitud es atendida por la alcaldía.

| Alcaldia de Alca               | ldia Pruebas ×                                                  |  |
|--------------------------------|-----------------------------------------------------------------|--|
| Diligenciar el sig<br>un valor | uiente formulario para solicitar una liquidación o un ajuste de |  |
| Tipo:<br>Referencia:           | * *                                                             |  |
| Nombre:                        | *                                                               |  |
| Celular:                       | *                                                               |  |
| Correo:                        | *                                                               |  |
| Observación:                   | Los campos marcados con * son obligatorios.                     |  |
|                                | Cerrar                                                          |  |

El sistema debe generar un aviso de confirmación al momento de generar la solicitud como el que aparece a continuación

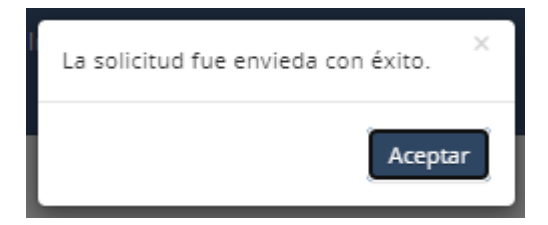

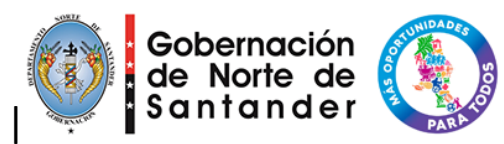

Dentro del menú dispuesto para las solicitudes podemos visualizar el detalle completo haciendo clic a la opción de la lupa que aparece en la columna acciones.

| Detalles    |                        | ×      |
|-------------|------------------------|--------|
| Estado      | Sin Respuesta          |        |
| Тіро        | Impuesto Predial       |        |
| Fecha       | 21/09/2020 04:31:08 AM |        |
| Referencia  | 123123123              |        |
| Nombre      | Jorge Pulido           |        |
| Celular     | 3209474811             |        |
| Correo      | joenpusa@gmail.com     |        |
| Observación | no encuentro mi pago   |        |
|             |                        | Cerrar |

Podemos dar respuesta de las solicitudes enviadas por cada personal pulsando el botón en forma de nube que aparece en la columnas de acciones, esta respuesta que digitemos será enviadas a la persona por medio de correo electrónico.

| Responder            | ×                                           |
|----------------------|---------------------------------------------|
| Impuesto Predial - 1 | 23123123 - Jorge Pulido                     |
| Respuesta: ★         |                                             |
|                      | Los campos marcados con * son obligatorios. |
|                      | Cerrar Guardar                              |

Las opciones disponibles en el área de pagos corresponden a los informes según los recaudos realizados por cada uno de los usuarios y sirven para que funcionarios de área de hacienda puedan validar esta información contra la reportada por la pasarela de pagos

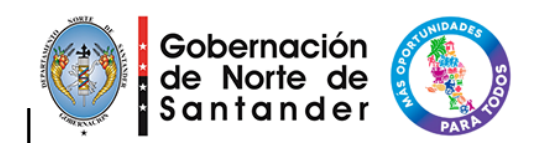

### Carga de Pagos Manual

| Parametro                                                 |                         |     |
|-----------------------------------------------------------|-------------------------|-----|
| Fecha Inicio: * 2020-09-21                                | Fecha Fin: * 2020-09-21 |     |
| Buscar                                                    |                         |     |
| Resultados                                                |                         |     |
| Mostrar 10 V registros                                    | Buscar:                 |     |
|                                                           |                         | -   |
| Ningún dato disponible en esta tabla                      |                         |     |
| Mostrando registros del 0 al 0 de un total de 0 registros |                         | < > |
| Generar Excel                                             |                         |     |

#### Carga de Pagos Archivo

| Parametro                                                 |                         |         |
|-----------------------------------------------------------|-------------------------|---------|
| Fecha Inicio: * 2020-09-21                                | Fecha Fin: * 2020-09-21 |         |
| Buscar                                                    |                         |         |
| Resultados                                                |                         |         |
| Mostrar 10 v registros                                    |                         | Buscar: |
|                                                           |                         | •       |
| Ningún dato disponible en esta tabla                      |                         |         |
| Mostrando registros del 0 al 0 de un total de 0 registros |                         | < >     |
|                                                           |                         |         |

Generar Excel

| Gobernación<br>de Norte de<br>Santander                                                           |                         |
|---------------------------------------------------------------------------------------------------|-------------------------|
| Pagos Registrados                                                                                 |                         |
| Parametro                                                                                         |                         |
| Fecha Inicio: * 2020-09-21<br>Buscar                                                              | Fecha Fin: * 2020-09-21 |
| Resultados                                                                                        |                         |
| Mostrar 10 🗸 registros                                                                            | Buscar:                 |
| Ningún dato disponible en esta tabla<br>Mostrando registros del 0 al 0 de un total de 0 registros | •<br>< >                |
| Generar Excel                                                                                     |                         |

La configuración es el área de la plataforma que permite realizar la carga de los logos, cambiar información de contacto y validar las llaves de pagos con la pasarela de ePayco, la opción de color disponible es para personalizar la vista de cada uno de los municipios.

| Configuración       |   |                                          |
|---------------------|---|------------------------------------------|
| Información General |   |                                          |
| Correo:             | * | pruebas@gmail.com                        |
| Teléfono:           | * | 320 000 00                               |
| Dirección:          | * | carrera 6                                |
|                     |   |                                          |
| Diseño              |   |                                          |
| 😢 Logo:             |   | Seleccionar archivo No se eligió archivo |
| Color:              |   |                                          |
|                     |   |                                          |

Las llaves de seguridad para diligenciar en esta opción son las que corresponden a la pasarela y las conseguimos en métodos de conexión API

| Llaves de Pago     |                                            |
|--------------------|--------------------------------------------|
| P_CUST_ID_CLIENTE: | * 86685                                    |
| P_KEY:             | * b9c4e09993f79286bed070b6b480441793df3442 |
| PUBLIC_KEY:        | * 8cce18a6ef248dd426b697b3f93994c1         |
| PRIVATE_KEY:       | * 32089caf0025c4fb4f531c4a33e752ea         |
|                    |                                            |

Los campos marcados con \* son obligatorios.

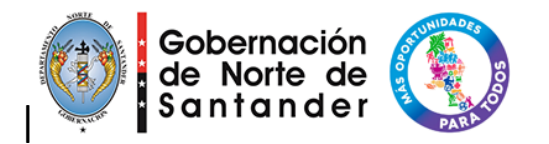